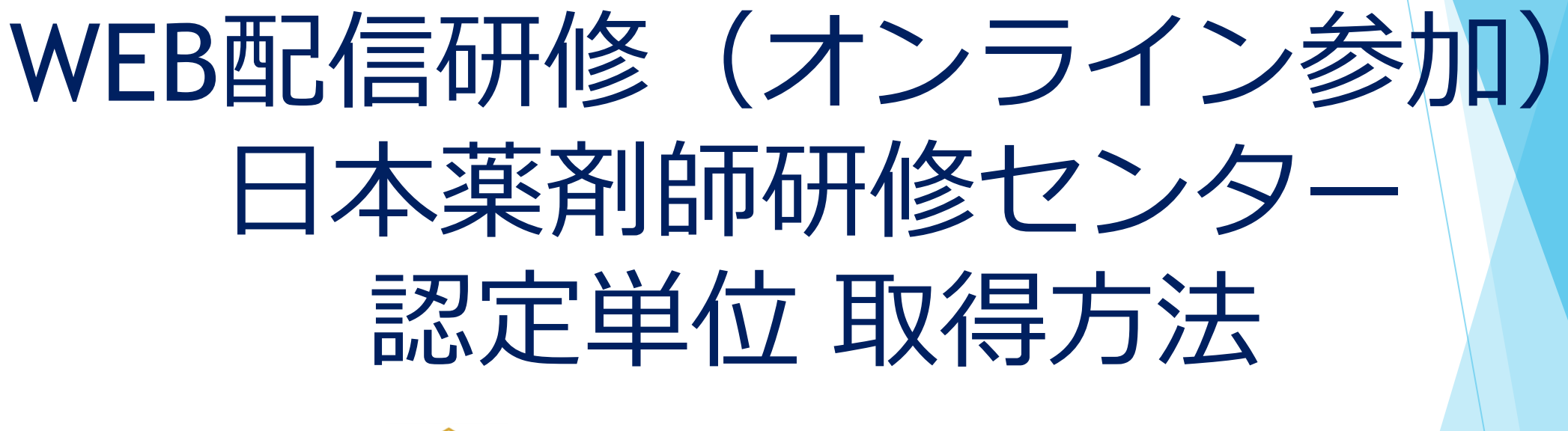

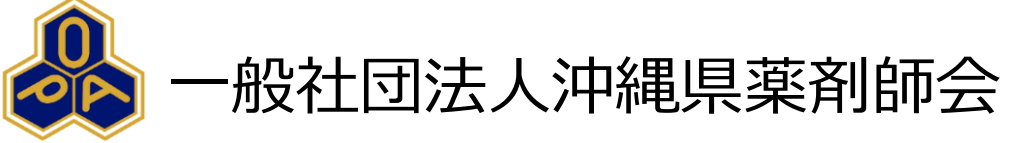

沖縄県薬剤師会のWEB研修はZoomウェビナーを使用します。

2022年11月

### ■日本薬剤師研修センター 電子システム「PECS(ヘ°クス)」個人登録について

日本薬剤師研修センター認定単位が付与される研修会の受講では、予め薬剤師個人がPECSに 登録する必要があります。まだ登録がお済みでなか方は、至急ご登録をお願い致します。 ※ご登録の際は、氏名・薬剤師免許番号等の入力に誤りがないようご注意ください。 ※研修会の受講後にPECSへ登録しても、遡って単位を交付することはできないとの事です。

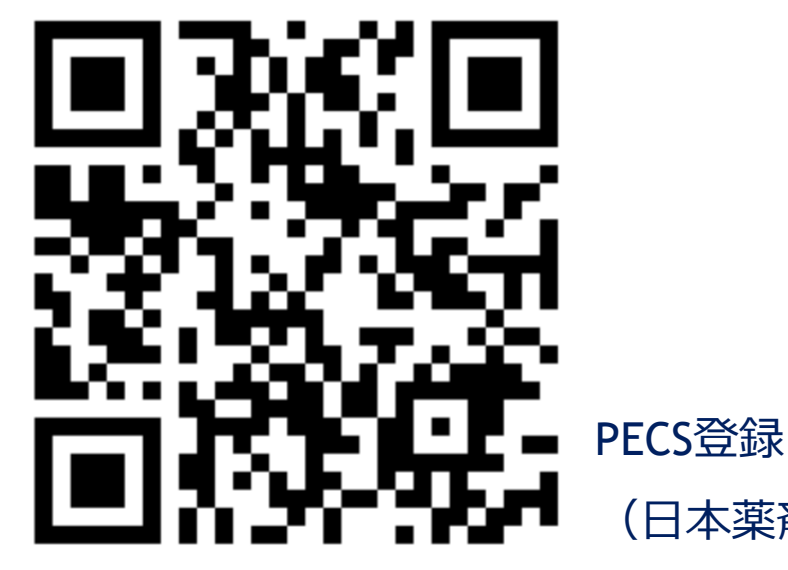

(日本薬剤師研修センターホームページ)

## ■Zoomソフトで受講するやり方について①

### □ Zoomアプリをインストールしてください。

●Windows、Macをご利用の方

① <u>https://zoom.us/</u>にアクセスしてください。

- ページを一番下までスクロールして「ミーティングクライアント」を クリックしてください。
- ③「ミーティング用Zoomクライアント」をダウンロードし、

インストールをしてください。

●iPhone、Androidをご利用の方

 iPhoneの場合はApp Store、Androidの場合はPlayストアにて 「zoom」と検索してください。

② 「ZOOM Cloud Meetings」をインストールしてください。

## ■Zoomソフトで受講するやり方について2

□Zoom招待。

申込みいただいたメールアドレス宛にZoomの招待メールが届きます。

URLをクリックしてください。

例: Zoomの招待メール こんにちは。 あなたはZoomウェビナーに招待されました。 開催時刻: 2022年12月31日 19:30 トピック:沖縄県薬剤師会研修会(仮) 下記のリンクをクリックしてウェビナーに参加してください: https://zoom.us/0000000/< URLをクリック ウェビナーID: 012 3456 7890

パスコード: abcdefg (※パスコードを求めないこともあります。)

ご登録後、ウェビナー参加に関するメールが届きます。

# ■Zoomソフトで受講するやり方について3

#### □ウェビナー登録。

ウェビナー登録画面が表示されます。

「名」「性」は、フルネーム(必須)でご入力。

「メールアドレス」は、事前申し込み時に登録したメールアドレスをご入力。

| 名 *                                                                                    | 姓 *                            |
|----------------------------------------------------------------------------------------|--------------------------------|
| 薬太郎                                                                                    | 沖縄                             |
|                                                                                        |                                |
| メールアドレス *                                                                              | メールアドレスを再入力 *                  |
| okinawayakutorou@okiyaku.or.jp                                                         | okinawayakutorou@okiyaku.or.jp |
| 登録時に提供する情報は、アカウントオーナーおよびホストと共有されます。アカウントオーナーとホストは、その情報を規約とプライ<br>バシーポリシーに従って使用・共有できます。 |                                |
| 登録 く 登録をクリック                                                                           |                                |

## ■Zoomソフトで受講するやり方について④

#### □ウェビナー登録完了。

ウェビナー登録が完了し、Zoom参加の案内メールが届きます。

届いたURLをクリックしてください。

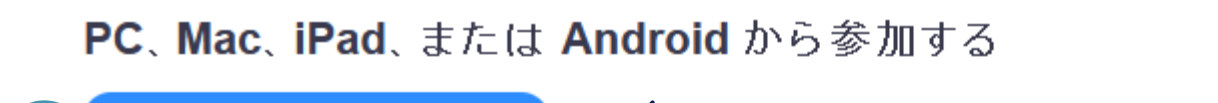

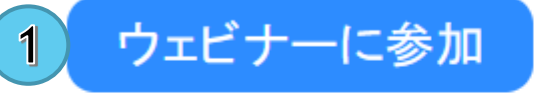

2

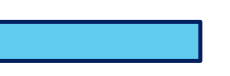

①もしくは②をクリック

上記のボタンが機能しない場合は、このリンクをブラウザに貼り付けてください。

https://us06web.zoom.us/w/89893172109?tk=OEEAFvddpu7c71LAzh7PLx-

pwd=UDNkaHdCelR0M0tBWHhaVTBJZzk2dz09&uuid=WN\_5tF3b2zITJKVuO881zQZ7g

このウェビナーの安全性を維持する必要があるため、このリンクは公に共有しないでください。

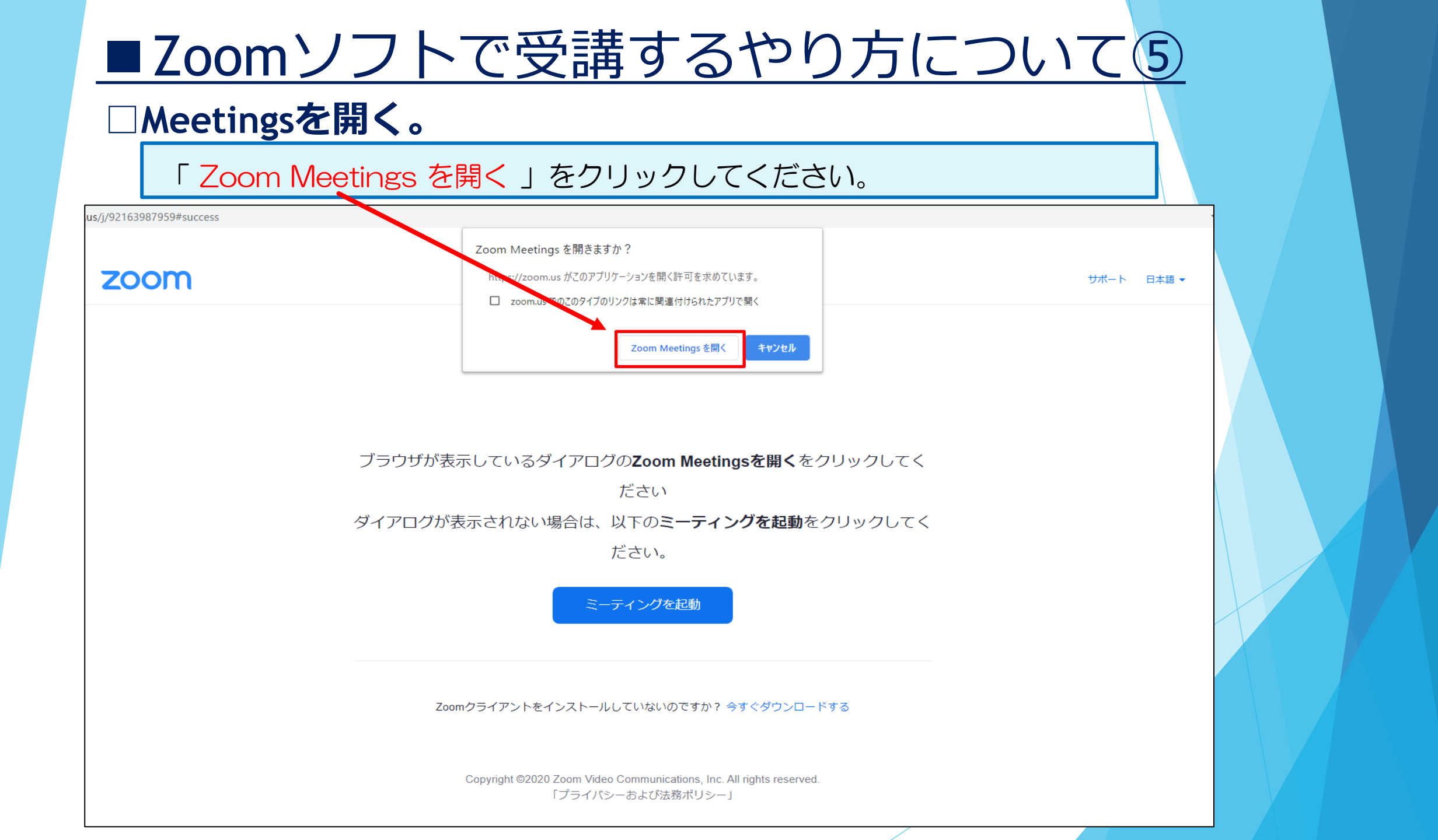

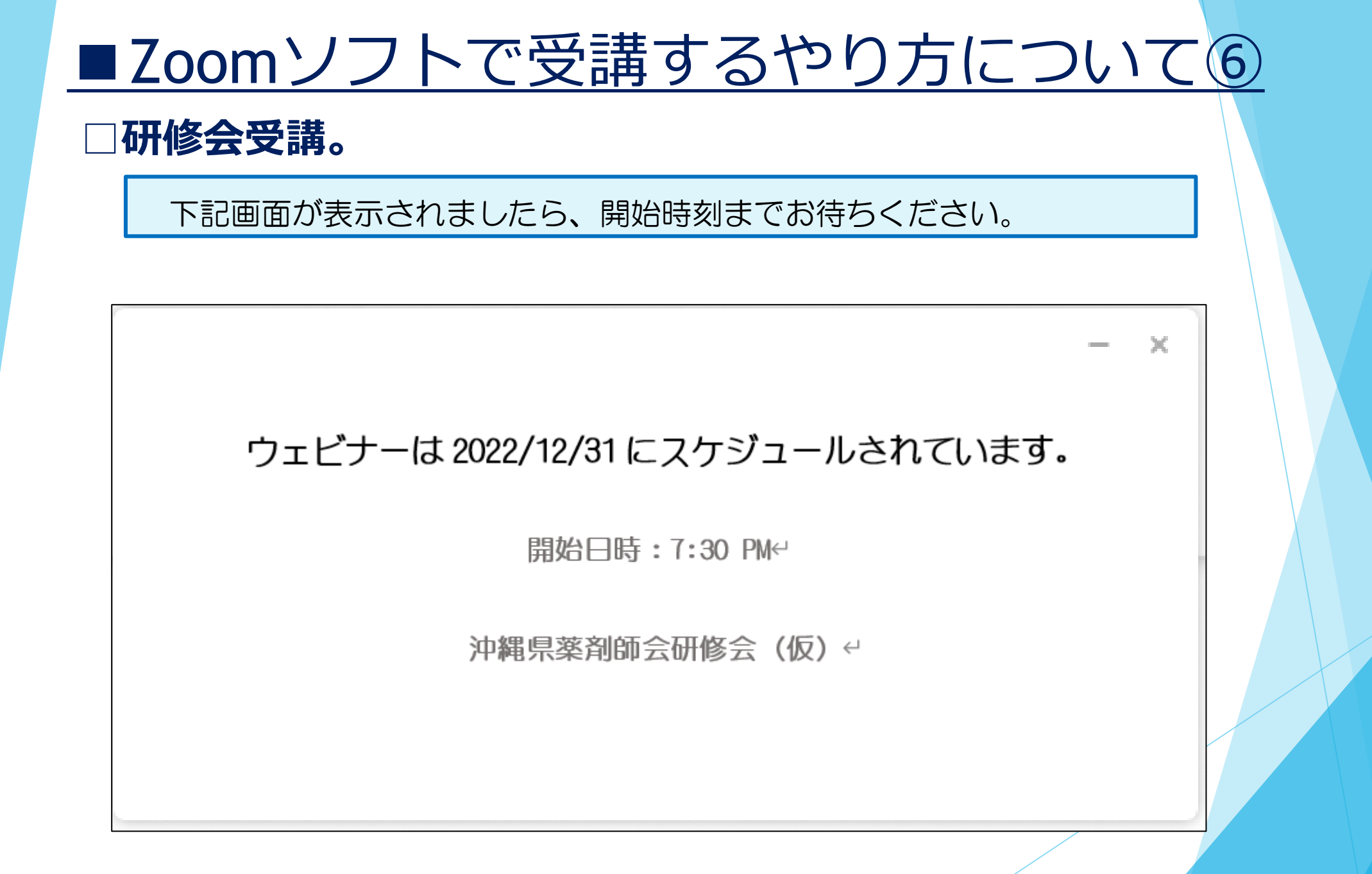

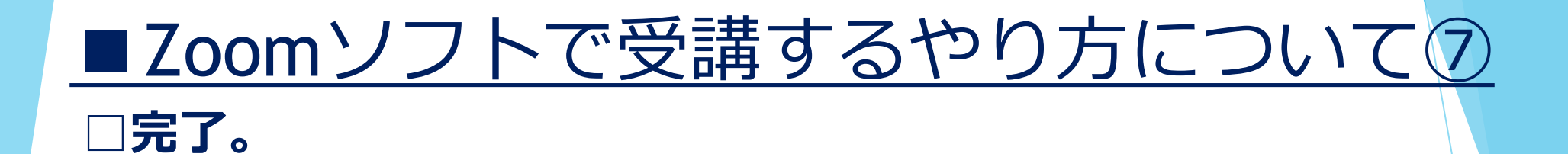

#### 研修会の視聴ができます。

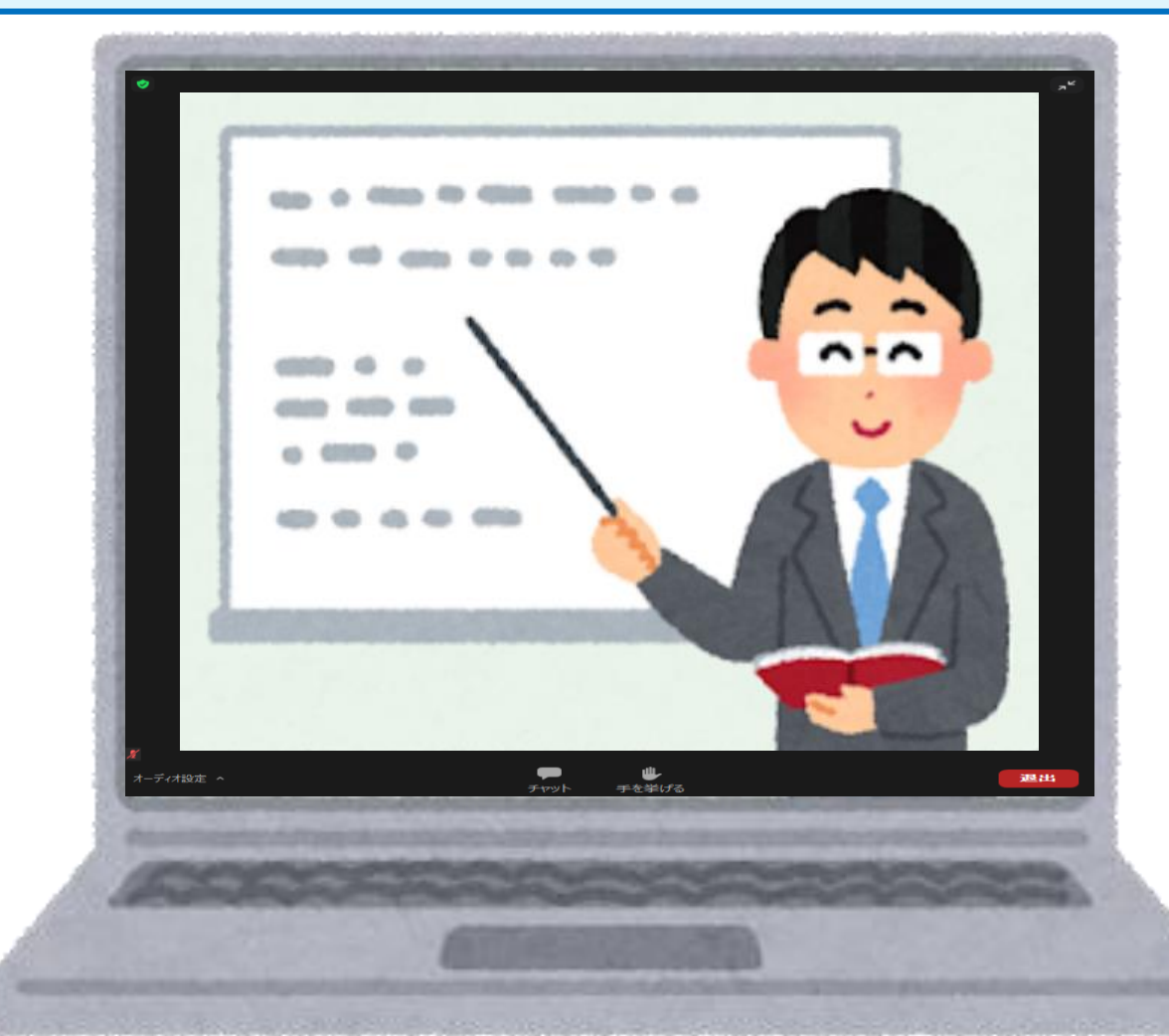

## ■ 留意事項(必ず読んでください)

- ■下記の場合は、理由の如何を問わず、<u>いずれも単位の交付はできません</u>
  - ・PECSへ個人登録を行っていない場合。 (※登録は新規の1回のみであり研修会ごとの登録ではありません)
  - ・事前申し込み時に薬剤師免許番号を伝えていなかった場合。
  - ・事前申し込み時に薬剤師免許番号を誤った番号で登録した場合。
  - ・開催時間の最初から最後まで参加していなかった場合。 (※受講時間が90分以上あっても不可)
  - ・遅刻、早退で受講時間が不足している場合。 (※遅刻、早退が仕事の都合上であっても不可)
  - ・WEB(Zoom)使用者の名前を受講者の名前に設定していない場合。 (※本人確認が不可能のため)
  - 受講者側のネット環境が悪く、回線が長時間途切れた場合。